## MODE D'EMPLOI DU DOSSIER NUMERIQUE

## Etape 1 : la présélection TAIGA

#### Accessible depuis Admissions/ Pré-inscriptions en ligne

(Ou créer le dossier directement sur <u>https://admission.archi.fr/taiga/cnd/</u> <u>pages/?ce=alyo)</u>

#### Choisir Admission année 1 puis Accéder à cette session

| $\leftrightarrow$ $\rightarrow$ $C$ $\triangleq$ admission.arch | i.fr/taiga/cnd/pages/?id=1                                                                                  |
|-----------------------------------------------------------------|----------------------------------------------------------------------------------------------------|
| Applications 23 ENSBA Agenda                                    | Ε Ecole nationale sup 🍸 Taïga : authentificat 🍺 Espace Partage Ens 🧿 Bienvenue sur Surv 🌸 Innommable is on  |
|                                                                 | <i>C</i> réer dossier                                                                                       |
| Créer dossier                                                   | École nationale supérieure des beaux-arts de Lyon                                                           |
| N° dossier                                                      | Session d'admission – Admission année 1 - 2020/2021 (du 03/12/2019 au 03/04/2020) 🔹 Accéder à cette session |
| Partenaires                                                     |                                                                                                    |
|                                                                 |                                                                                                    |

#### Remplir vos informations d'identité

| Créer dossier | Admission année 1 - 2020/202          | 1                                                  |
|---------------|---------------------------------------|----------------------------------------------------|
| N° dossier    | Civilité, nom de naissance, prénoms   | M. V PATATE Frite                                  |
|               | Adresse personnelle                   | 34 rue des maraichers                              |
| Partenaires   |                                       |                                                    |
|               | Code postal, ville, pays              | ● 69001 Lyon ▼ France<br>● [pays_] ▼               |
|               | N° de fixe / portable / fax           | 060000000                                          |
|               | Courriels                             | [patate@gmail.com                                  |
|               | Nationalité                           | Française                                          |
|               | Date de naissance                     | 24/03/2000 (ji/mm/aaaa)                            |
|               | Département, ville, pays de naissance |                                                    |
|               | Photo                                 | Choisir un fichier i24806-friiteuse.jpg (< 300 ko) |
|               | Valider les informations saisies      |                                                    |

Après avoir validé vos informations saisies vous obtenez un numéro de DOSSIER (ici c'est un exemple attention... votre numéro sera différent !)

École nationale supérieure des beaux-arts de Lyon

|               | $\mathcal{C}$ réer dossier                                                                                       |
|---------------|----------------------------------------------------------------------------------------------------|
| Créer dossier |                                                                                                    |
|               | Dossier créé.                                                                                                    |
| N° dossier    | Veuillez conserver votre référence : 1E7D712                                                                     |
|               | Vous pouvez à présent compléter votre dossier en cliquant (dans le menu de gauche) sur « N° dossier ».           |
| Partenaires   |                                                                                                    |
|               | and the second second second second second second second second second second second second second second second |

En vous identifiant ensuite dans le menu de gauche à N° de dossier avec votre nom et votre numéro de dossier que vous répéterez vous accédez à un dossier plus complet à remplir (Attention il est parfois nécessaire de revérifier vos saisies ou que votre photo a bien été conservée) : ce dossier plus complet vous donne accès cette fois à deux autres onglets complémentaires à remplir

| l <sup>e</sup> doccior                     | État civil & coordonnées Photo Pa                                                                                | arcours scolaire et univ                                                                     | Autres question                                                                                                    | ns                                                             |                                                            |                                           |                         |
|--------------------------------------------|----------------------------------------------------------------------------------------------------|----------------------------------------------------------------------------------------------|----------------------------------------------------------------------------------------------------|----------------------------------------------------------------|------------------------------------------------------------|-------------------------------------------|-------------------------|
| l dossier                                  | and the second second second second second second second second second second second second second second second |                                                                                              |                                                                                                    |                                                                |                                                            |                                           |                         |
| artenaires                                 | Baccalaureat                                                                                                    | Cóul Onon                                                                                    | Cen cours Chon derin                                                                                                    | I ← si oui ou en cours, re                                     | nseigner ce qui suit :                                     |                                           |                         |
|                                            |                                                                                                    | Serie                                                                                        | [série]                                                                                                    |                                                                |                                                            |                                           |                         |
|                                            |                                                                                                    | Departement                                                                                  | [département]                                                                                                    | •                                                              |                                                            |                                           |                         |
|                                            |                                                                                                    | ville<br>És Ll'anna d                                                                        |                                                                                                    |                                                                |                                                            |                                           |                         |
|                                            |                                                                                                    | Etablissement                                                                                |                                                                                                    |                                                                |                                                            |                                           |                         |
|                                            | Actuellement en classe préparatoire                                                                              | Ooui Onon                                                                                    | ●non défini - si oui, rens                                                                                                    | eigner ce qui suit :                                           |                                                            |                                           |                         |
|                                            |                                                                                                    | Intitulé                                                                                     |                                                                                                    |                                                                |                                                            |                                           |                         |
|                                            |                                                                                                    | Ville                                                                                        |                                                                                                    |                                                                |                                                            |                                           |                         |
|                                            |                                                                                                    | Établissement                                                                                |                                                                                                    |                                                                |                                                            |                                           |                         |
|                                            |                                                                                                    |                                                                                              |                                                                                                    |                                                                |                                                            |                                           |                         |
|                                            | Parcours                                                                                                    | Année F                                                                                      | DRMATION SUIVIE                                                                                                    | ÉTABLISSEMENT                                                  | Département                                                | DIPLÔME PRÉPARÉ                           | DIPLÔME                 |
|                                            |                                                                                                    | 2019:                                                                                        |                                                                                                    | ·                                                              | ×                                                          | ·                                         |                         |
|                                            |                                                                                                    | 2020                                                                                         |                                                                                                    |                                                                |                                                            |                                           |                         |
|                                            |                                                                                                    | 2020                                                                                         |                                                                                                    |                                                                |                                                            |                                           | _                       |
| Créer dossier<br>N° dossier                | Actuellement en classe préparatoire                                                                              | e Ocui Onon<br>Intitulé                                                                      | ©non défini — sí oui, re<br>Prépa publique EBAG                                                                                            | nseigner ce qui suit :                                         | ilia interne                                               |                                           |                         |
| Créer dossier<br>N° dossier                | Actuellement en classe préparatoire                                                                              | e e oui Onon<br>Intitulé<br>Ville                                                            | Onon défini — si oui, re<br>Prépa publique EBAG<br>Annemasse                                                                               | nseigner ce qui suit :                                         |                                                            |                                           |                         |
| Créer dossier<br>N° dossier<br>Partenaires | Actuellement en classe préparatoire                                                                              | e oui onon<br>Intitulé<br>Ville<br>Établissemen                                              | Onon défini — si oui, re<br>Prépa publique EBAG<br>Annemasse<br>t École des Beaux-Arts                                                     | nseigner ce qui suit :<br>du Genevois                          |                                                            |                                           | k                       |
| Créer dossier<br>N° dossier<br>Partenaires | Actuellement en classe préparatoire<br>Parcours                                                                  | e Ocui Onon<br>Intitulé<br>Ville<br>Établissemen<br>Annés                                    | Onon défini si out, re<br>Prépa publique EBAG<br>Annemasse<br>t École des Beaux-Arts<br>FORMATION SUIVIE                                   | nseigner ce qui suit :<br>du Genevoi<br>Éraeussement           | Diractioner                                                | Dirkôme préparé                           | Diplôm<br>obtenu        |
| Créer dossier<br>N° dossier<br>Partenaires | Actuellement en classe préparatoire<br>Parcours                                                                  | e Ocui Onon<br>Intitulé<br>Ville<br>Établissemen<br>Année<br>2019-<br>2019-<br>2019-         | Onon défini – si oui, re<br>Prépa publique EBAG<br>Annemasse<br>t Ecole des Beaux-Arts<br>Formanton surve<br>pooxoox                       | nseigner ce qui suit :<br>du Genevoit<br>Ératussement<br>EBAG  | Dérartement<br>74. Haute-Savoie                            | Dirsóме реблаев<br>Ргера                  | Diptóми<br>овтеми       |
| Créer dossier<br>N° dossier<br>Partenaires | Actuellement en classe préparatoire<br>Parcours                                                                  | e Ocui Onon<br>Intitulé<br>Ville<br>Établissemen<br>2019-<br>2019-<br>2018-                  | Onon défini – si out, re<br>Prépa publique EBAG<br>Annemasse<br>t Ecole des Beaux-Arts<br>Forenations source<br>poposox                    | nseigner ce qui suit :                                         | Dfrastruster<br>74. Haute-Savole                           | Dirkôme présneé<br>Prepa<br>Baccalaureat  | Diptómi<br>ostenu<br>   |
| Créer dossier<br>N° dossier<br>Partenaires | Actuellement en classe préparatoire<br>Parcours                                                                  | e Oui Onon<br>Intitulé<br>Ville<br>Établissemen<br>2019-<br>2018-<br>2019-<br>2018-<br>2019- | Oran défini – si out, re     Prépa publique EBAG     Annemasse     t     (Ecole des Beaux-Arts     Conduction source     consox     consox | Inseigner ce qui suit :<br>du Genevoit<br>EFAGUSSEMENT<br>EEAG | Dirastramar<br>74. Haute-Savole •<br>06. Alpes-Maritimes • | Dirsöme prefraté<br>Prepa<br>Baccalaureat | Віріо́ми<br>обтичи<br>⊮ |

→ Le premier est PARCOURS SCOLAIRE ET UNIVERSITAIRE (à remplir)

Enregistrer le PARCOURS une fois rempli et s'affiche alors Enregistrement effectué

École nationale supérieure des beaux-arts de Lyon

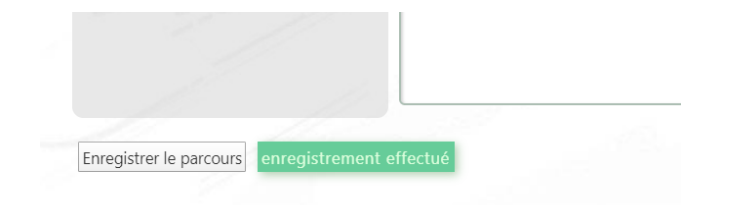

→Passer au deuxième onglet AUTRES QUESTIONS

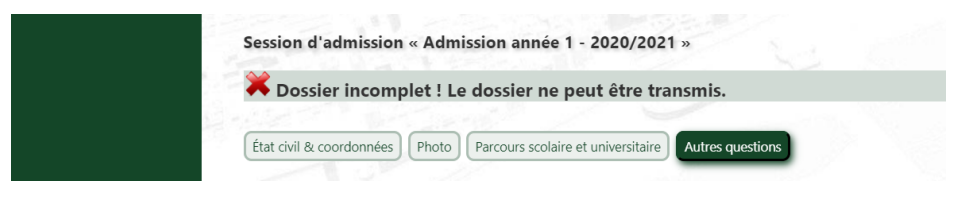

Choisir ici une **date de préférence de convocation à l'examen oral (entretien) d'entrée** (Cette préférence ne vaut pas forcément acceptation de l'établissement.)

BIEN PENSER A ENREGISTRER DE NOUVEAU LA REPONSE.

 $\rightarrow$  Vous accédez alors à un nouvel onglet TRANSMISSION DE LA CANDIDATURE qui va vous permettre de télécharger la FICHE RECAPITULATIVE DE PRE-INSCRIPTION (A IMPRIMER)

| N° dossier  | Session d'admission « Admission année 1 - 2020/2021 »                                                                                     |
|-------------|----------------------------------------------------------------------------------------------------|
|             | ☑ Dossier complet → vous avez accès à la section « <i>Transmission de la candidature »</i>                                                |
| Partenaires | État civil & coordonnées       Photo       Parcours scolaire et universitaire       Autres questions       Transmission de la candidature |
|             | $ ightarrow$ Fiche récapitulative de pré-inscription (à imprimer) $\leftarrow$                                                            |
|             |                                                                                                    |

IMPRIMEZ LA PAGE, RELISEZ-LA, DATEZ-LA, SIGNEZ-LA : elle vous donne d'ailleurs les consignes de transmission du dossier papier. Si vous privilégiez les consignes de transmission par voie numérique, passez à l'étape 2.

## Etape 2 : La numérisation du dossier

REUNISSEZ TOUS LES ELEMENTS DEMANDES Y COMPRIS cette fiche récapitulative remplie datée et signée extraite depuis TAIGA ET SCANNEZ EN PDF tous les éléments demandés répartis en 3 fichiers :

1/ Le premier fichier PDF réunira dans l'ordre suivant les pièces administratives et portera l'intitulé du numéro de dossier comme suit NOM\_numeroTAIGA\_ADMIN.PDF (Exemple : DURAND\_1E7D712\_ADMIN.PDF)

Ce premier fichier réunit par ordre d'apparition page après page

```
École nationale
supérieure
des beaux-arts
de Lyon
```

- la fiche de pré-inscription TAIGA remplie, signée, datée
- pour les élèves de terminale joindre un certificat de scolarité de l'année en cours
- pour les autres candidats une photocopie du baccalauréat ou équivalent (traduction si diplôme étranger)
- pour les candidats français une copie du certificat individuel à l'appel de préparation à la défense
- la photocopie de la carte d'identité ou passeport recto et verso;

#### $\rightarrow$ Ces pièces constituent 5/6 PAGES MAXIMUM d'un poids inférieur à 10 Mo

#### 2/ <u>Le deuxième fichier PDF</u> constitué de la pièce financière indispensable à l'inscription à l'examen d'entrée sera nommé de votre <u>NOM\_numeroTAIGA\_VIR.PDF</u> <u>(Exemple :</u> DURAND\_1E7D712\_VIR.PDF)

 Il s'agit ici d'un avis d'exécution de virement de 50 euros de votre banque sur le RIB de la «Régie de recettes de l'ENSBAL » (coordonnées bancaires dans RIB ci-après) pour les frais d'inscription à l'examen d'entrée – attention les frais de virement demeurent à votre charge et votre nom n'étant peut-être pas le même que celui du détenteur du compte bancaire il doit cependant ABSOLUMENT FIGURER SUR CET AVIS D'EXECUTION le nom du candidat à l'examen d'entrée. (Il est en effet parfois possible d'attribuer un nom au virement et c'est à cet endroit que vous pourrez spécifier le nom du candidat. Sinon ajoutez le à la main avec votre numéro TAIGA sur l'avis imprimé avant de le re-numériser en PDF).

#### $\rightarrow$ Ce deuxième fichier ne devra pas excéder 5Mo.

→ **Le RIB** de la Régie Recettes de l'ENSBAL pour exécuter le virement est le suivant :

| TRE                                         | SOR PUBLIC                               |                                   |                                                    |                                        |                                              |                |                 | RELEVE D'IDENTITE           | BANCAIRE |
|---------------------------------------------|------------------------------------------|-----------------------------------|----------------------------------------------------|----------------------------------------|----------------------------------------------|----------------|-----------------|-----------------------------|----------|
|                                             |                                          |                                   |                                                    |                                        |                                              | PARTIE         | RESERVEE AU     | DESTINATAIRE DU RELEVE      |          |
|                                             | Le relevé ci-contr<br>appelés à faire in | e est destiné à<br>scrire des opé | à être remis à vos créan<br>rations à votre compte | ciers ou débiteur<br>(virements, paien | rs, français ou étrar<br>nent des quittances | igers,<br>etc) |                 |                             |          |
|                                             |                                          |                                   | Ider                                               | ntifiant natio                         | nal de compt                                 | e bancaire - I | RIB             |                             |          |
|                                             | Code ba                                  | nque                              | Code guiche                                        | et N                                   | l° de compte                                 | CI             | é RIB           | Domiciliation               |          |
|                                             | 10071                                    |                                   | 69000                                              |                                        | 0001002041                                   |                | 52              | TPLYON                      |          |
|                                             | Identifiant in                           | ternationa                        | I de compte ban                                    | caire - IBAN                           | 1                                            |                |                 |                             | 1        |
|                                             |                                          |                                   | IB/                                                | AN (Internat                           | ional Bank Ac                                | count Numb     | er)             |                             |          |
|                                             |                                          |                                   |                                                    |                                        |                                              |                |                 | BIC (Bank Indentifier Code) |          |
|                                             | FR76                                     | 1007                              | 1690                                               | 0000                                   | 0010                                         | 0204           | 152             | TRPUFRP1                    | l        |
|                                             | TITULAIRE                                | DU COMP                           | PTE :                                              |                                        |                                              |                |                 |                             |          |
| ENSBAL - REGIE RECETTES                     |                                          |                                   |                                                    |                                        |                                              |                |                 |                             |          |
| École na<br>supérieu<br>des beau<br>de Lyon | tionale<br>re<br>x-arts                  |                                   |                                                    | MOL                                    | DE D'EMPLOI DU                               | DOSSIER NUME   | RIQUE – 24/03/2 | 020                         |          |
| L                                           |                                          |                                   |                                                    |                                        |                                              |                |                 |                             |          |

3/ <u>Le troisième fichier PDF</u> réunira dans l'ordre suivant les pièces du dossier artistique (Portfolio individuel) et la lettre de motivation et portera cette fois simplement le nom suivant NOM\_numeroTAIGA\_PORT.PDF <u>(Exemple :</u> DURAND\_1E7D712\_PORT.PDF)

ll s'agit du

dossier artistique constitué de 15 pages maximum - format A4 (CF attendus dans *Epreuves* sur le site internet de l'école/ *Admissions*)
immédiatement suivi de la lettre de motivation (2 pages maximum)

# $\rightarrow$ Ce fichier PDF comprenant votre portfolio numérique et votre lettre de motivation n'excédera pas 20 Mo.

Les planches doivent être légendées.

Les projets, contenant des images animées, vidéo, son, etc. d'une durée maximale de 3 min, devront être inclus sous forme de liens vers des sites hébergeurs tels que youtube, vimeo, etc.

Le dossier pourra être accompagné d'une page A4 maximum présentant les intentions des travaux, et, si possible, les références les nourrissant. La lettre de motivation sera jointe à la fin de ce dossier.

### Etape 3 : L'envoi des fichiers par un seul WE TRANSFER

#### Se rendre sur <u>wetransfer.com</u>

Attention il n'est pas nécessaire de créer de compte, ainsi vous pouvez cliquer sur la page d'accueil sur NON MERCI

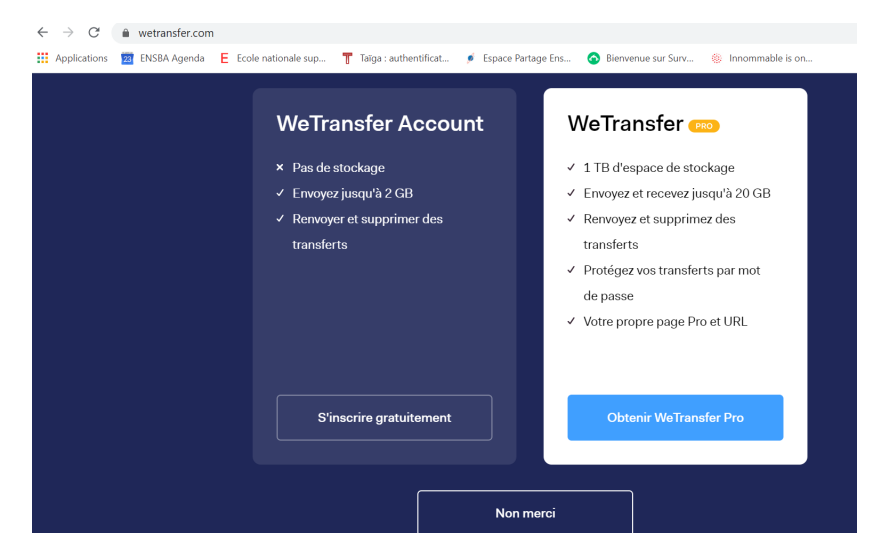

Vous n'êtes pas non plus obligés d'**Accepter les Cookies** : cliquez une deuxième fois sur **NON MERCI** 

Ce service demeure GRATUIT si vous n'excédez pas la taille des fichiers indiquée

```
École nationale
supérieure
des beaux-arts
de Lyon
```

|                                | Ce PC             | Nom                                        | Modifié le               | Туре      | Taille   |         |
|--------------------------------|-------------------|--------------------------------------------|--------------------------|-----------|----------|---------|
|                                | E Bureau          | 🙀 Espace_Administration (SRVFIC) (S) - Rac | 10/02/2020 12:11         | Raccourci | 1 Ko     |         |
|                                | Documents         | 🔊 OneDrive - Ecole nationale supérieure de | 04/02/2020 09:33         | Raccourci | 2 Ko     |         |
|                                | 📰 Images          |                                            |                          |           |          |         |
|                                | 👌 Musique         |                                            |                          |           |          |         |
|                                | 🇊 Objets 3D       |                                            |                          |           |          |         |
| Ajoutez vos fichiers           | 🕂 Téléchargement: |                                            |                          |           |          |         |
| Ou sélectionnez un dossier     | Vidéos            |                                            |                          |           |          |         |
|                                | Lindows (C:)      |                                            |                          |           |          |         |
|                                | 🗙 Espace_Adminis  |                                            |                          |           |          |         |
| candidature@ensba-lyon.fr      | 🥩 Réseau 🗸 🗸      |                                            |                          |           |          |         |
|                                | Dossi             | BT I                                       |                          |           |          |         |
| ici votre email                |                   |                                            |                          |           | Importer | Annuler |
| coloio ici do votro nom pronom |                   |                                            | -                        |           |          |         |
| numero de taiga                |                   |                                            |                          |           |          |         |
| Transférer                     |                   |                                            | -                        |           |          |         |
|                                |                   | World Press                                | Photo nominee Nikita 1   | eryoshin  |          |         |
|                                |                   | visite e                                   | aurreal weanons trade sh | 0008      |          |         |

- Dans la partie gauche de votre écran CLIQUEZ SUR AJOUTEZ VOS FICHIERS et SELECTIONNEZ DANS VOTRE EXPLORATEUR LES DOSSIERS UN A UN (ils ne doivent pas normalement dépasser les 2Go) en faisant IMPORTER et + à chaque ajout de fichier (ce qui permet de mettre les trois fichiers dans un seul envoi)
- PUIS saisissez l'adresse courriel de l'école candidature@ensba-lyon.fr dans Envoyer à
- Ajoutez votre propre adresse email pour recevoir confirmation du téléchargement (*exemple : xxx@gmail.com*)
- Ajoutez en message vos nom prénom et numéro de Taïga
- et faites TRANSFERER

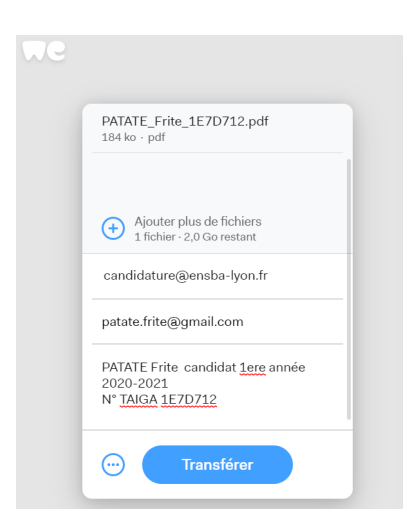

Attention : Il est possible que WE TRANSFER vous demande ensuite de vérifier par un code chiffré que vous êtes bien l'expéditeur du fichier (**vérifiez votre boite de courriel**). Vous devrez alors saisir le code de vérification cliquez sur **VERIFICATION** et votre **WE TRANSFER partira** enfin.

École nationale supérieure des beaux-arts de Lyon

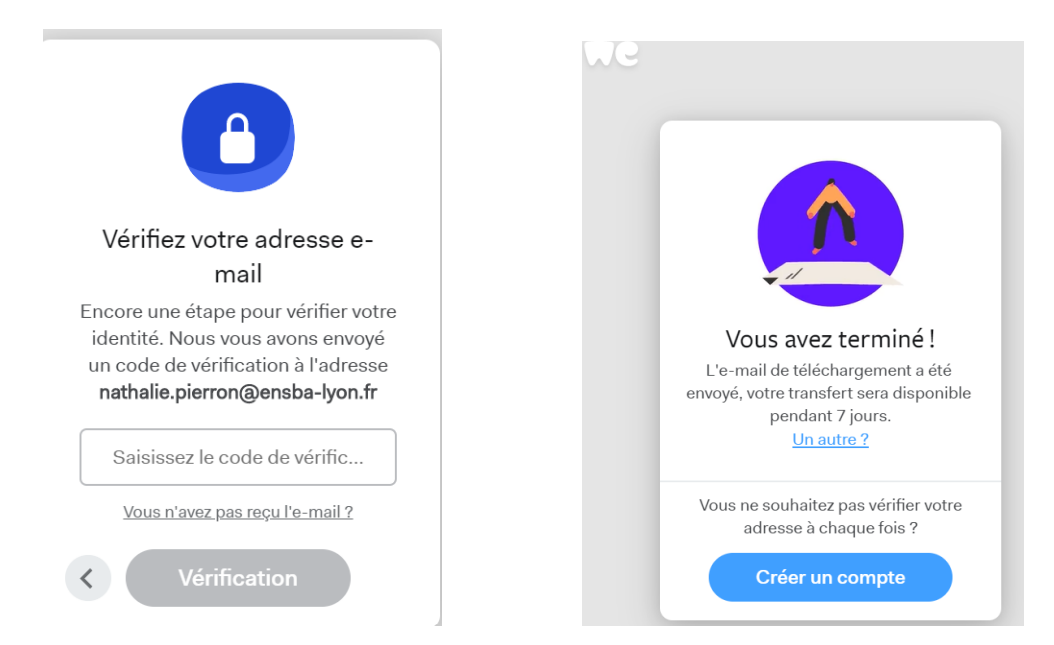

Vous recevrez quoi qu'il en soit dans votre boite mail un avis de départ de votre fichier.

| 100        | mar. 24/03/2020 12:53                                        |                                                                                                    |  |
|------------|--------------------------------------------------------------|----------------------------------------------------------------------------------------------------|--|
|            | WeTransfer <noreply@wetransfer.com></noreply@wetransfer.com> |                                                                                                    |  |
| 1 - N      | Vos fichiers ont bien été envoyés à                          | @gmail.com                                                                                           |  |
| A Nathalie | Pierron                                                      |                                                                                                    |  |
| Cliques    | ici pour télécharger des images. Deur protéger la            | confidentialité. Outlank a ampôché la téléchargement automatique de certaines images dans se message |  |
| U Ciiquez  | ici pour telecharger des images. Pour proteger la            | connuentiairie, outook a empeche le telechargement automatique de certaines images dans ce message.  |  |
|            |                                                              |                                                                                                    |  |
|            |                                                              |                                                                                                    |  |
|            |                                                              |                                                                                                    |  |
|            |                                                              |                                                                                                    |  |
|            |                                                              | X Clove                                                                                              |  |
|            |                                                              | wet is botton                                                                                        |  |
|            |                                                              | Fishions environés à                                                                                 |  |
|            |                                                              | Fichiers envoyes a                                                                                   |  |
|            |                                                              | @gmail.com                                                                                           |  |
|            |                                                              |                                                                                                    |  |
|            |                                                              | 1 élément, 180 ko au total · Seront supprimés le 31 mars 2020                                        |  |
|            |                                                              |                                                                                                    |  |
|            |                                                              |                                                                                                    |  |
|            |                                                              |                                                                                                    |  |
|            |                                                              | Merci d'utiliser WeTransfer. Nous vous enverrons un e-mail de                                        |  |
|            |                                                              | confirmation dès que vos fichiers seront téléchargés.                                                |  |
|            |                                                              |                                                                                                    |  |

 $\rightarrow$  L'adresse « candidature » de l'Ensba Lyon reçoit alors de son côté un lien de téléchargement.

Une fois les fichiers téléchargés par l'administration vous recevrez un **second courriel de WE TRANSFER vous indiquant que vos éléments ont bien été téléchargés par le destinataire.** 

Ce téléchargement doit être réalisé dans un délai de 7 jours maximum.

D'avance merci de suivre avec rigueur ces différentes étapes et de bien nous adresser les trois fichiers en <u>un seul envoi WE TRANSFER</u>. Dans le cas contraire, votre dossier pourrait être considéré comme incomplet.

```
École nationale
supérieure
des beaux-arts
de Lyon
7
```